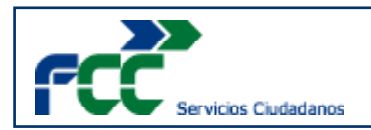

## Lector Moba BTR-2 - Guía Rápida

## 1<sup>a</sup> Configuración

## **Registrar lecturas tag**

| ← в               | luetooth                                                          | BUSCAR |  |
|-------------------|-------------------------------------------------------------------|--------|--|
| A                 | ctivada                                                           | -      |  |
| Su dis<br>visible | positivo (Galaxy J5) es actualm<br>para los dispositivos cercanos | ente   |  |
|                   | MOBA BTR-2 C4BE842B.                                              | \$     |  |
| 다                 | втсом                                                             | \$     |  |
|                   | втсом                                                             | ¢      |  |
|                   | втсом                                                             | \$     |  |
| 멉                 | B COOOD 2111451013 (                                              |        |  |
|                   |                                                                   |        |  |
|                   | va.ta C48E84287A09                                                | 0      |  |
| G                 | L                                                                 |        |  |
|                   | -2-2 ·                                                            |        |  |

- 1 Entrar en las preferencias de android, dentro de bluetooth.
- 2 Encender BTR-2 con un click de su botón.
- 3 Mantener presionado el boton hasta que salga los anillos.
- 4 En las preferencias de Android/ Bluetooth pulsar en MOBA BTR-2...
- 5 El BTR-2 sonará
- 6 Acceder a appVision2.
- 7 En la pantalla de Gestión de contenedores, pulsar en los 3 puntitos/preferencias y en el campo modo lectura tag elegir BTR-2.

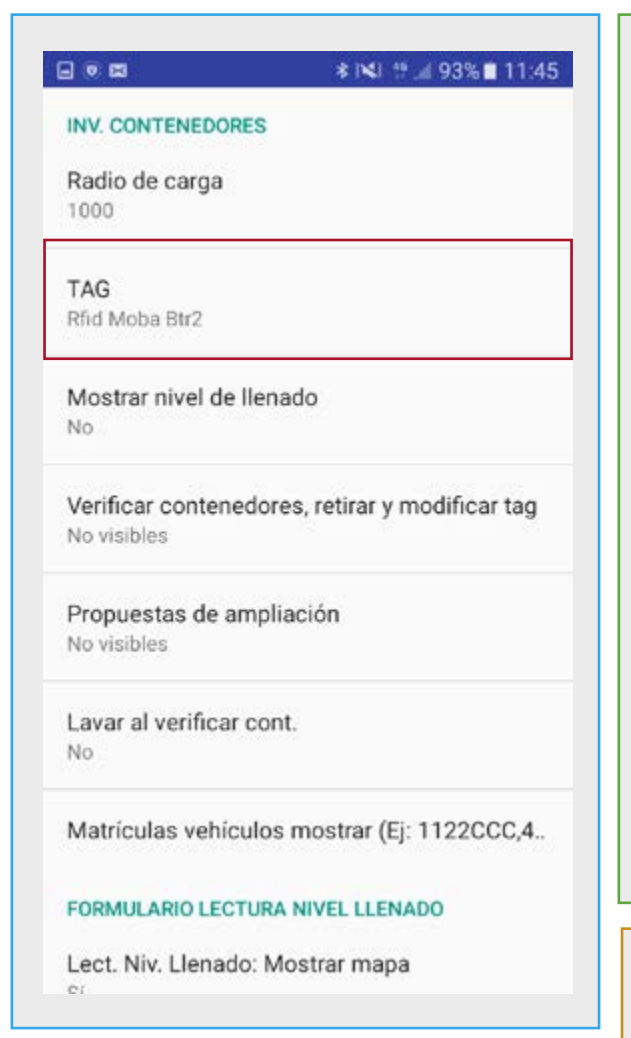

- 8 Entrar en Gestion de contenedores.
- 9 Entrar en Nuevo contenedor y abrir la ficha.
- 10 Leemos un TAG, y la pistola se comunica con nuestro dispositivo mostrándonos la información del TAG.

La MAC pistola queda registrada en el dispositivo con el que se ha vinculado, de tal manera que si la pistola o el dispositivo se apaga (siempre que el Bluetooth este activado), la comunicación se mantendrá sin necesidad de un nuevo proceso de emparejamiento.

|  | Presión de la tecla | Tiempo de pulsación |  |
|--|---------------------|---------------------|--|
|  | Corta               | Menos de 1 segundo  |  |
|  | Larga               | Más de 2 segundos   |  |
|  | Muy larga           | Más de 5 segundos   |  |

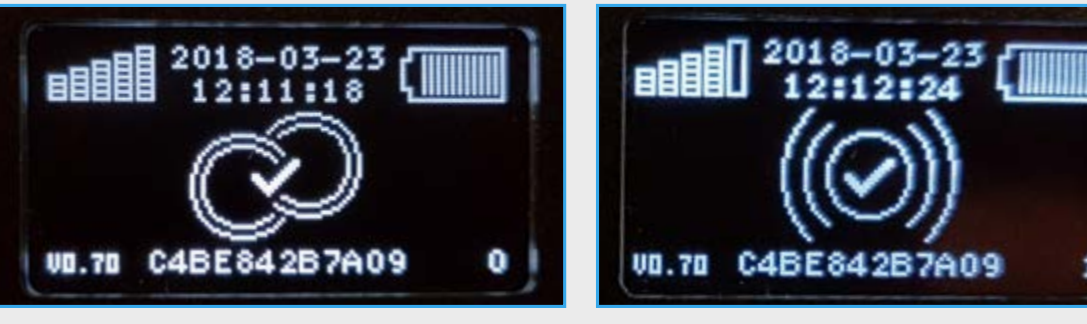

## Trabajar con otra pistola y evitar errores.

Si vamos a cambiar de pistola, para que nuestra aplicación no de errores, antes de empezar el proceso de emparejar los dispositivos haremos lo siguiente:

Etiquetas Fotocaptura 0 Posición Vehículos Ashiculor Madrid Zona Ceste RBU visi@n

- Desconectar (agomezc) osición Vehículos Webiculos Madrid Zona Ceste RBU visi@n
- 1. Abrimos la aplicación AppvisiOn2
- 2. Abrimos el menú oculto (pulsar los puntos que encontramos en esquina superior derecha).

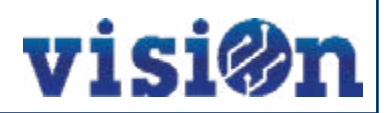

| Acción realizada       |  |  |  |  |  |
|------------------------|--|--|--|--|--|
| Encendido del lector   |  |  |  |  |  |
| Aodo de emparejamiento |  |  |  |  |  |
| Apagado                |  |  |  |  |  |
| UIL.70 C4BE842B7A09 0  |  |  |  |  |  |

|            |                                       | 80                                                                          | 6 = .428%@1025                         | 1                              |
|------------|---------------------------------------|-----------------------------------------------------------------------------|----------------------------------------|--------------------------------|
|            |                                       | GENERAL                                                                     |                                        |                                |
|            |                                       | Cambio de contraseña<br>Desde aquí podras cambiar i                         | a contrateña                           |                                |
|            |                                       | Sincronizar otro lector Mi<br>Elimina la MAC del altimo les<br>sincronizado | oba BTR2<br>nor Moba BTR2              |                                |
|            |                                       | Periodo descarga datos i<br>0                                               | niciales (minutos)                     |                                |
|            |                                       | DISPOSITIVO                                                                 |                                        |                                |
|            |                                       | Puerto RFID                                                                 |                                        |                                |
|            |                                       | /decity/ssc1                                                                |                                        |                                |
|            |                                       | APLICACIONES ACTIVAS                                                        |                                        |                                |
|            |                                       | NFC                                                                         |                                        |                                |
|            |                                       | Fotocaptura                                                                 |                                        |                                |
|            |                                       | Gestión contenedores                                                        |                                        |                                |
|            |                                       | Posición Vehículos                                                          |                                        |                                |
| ndo<br>las | 3. Select<br>lector<br>proce<br>punto | ccionaremos<br>r Moba-BTR<br>eso de emp<br>o 1.                             | "Sincroni:<br>2" y repet<br>parejado c | zar Otrc<br>timos e<br>lesde e |